Ways to access the animal bite report form:

- 1. URL: <u>https://redcap.link/animalbites</u>
- 2. QR Code:

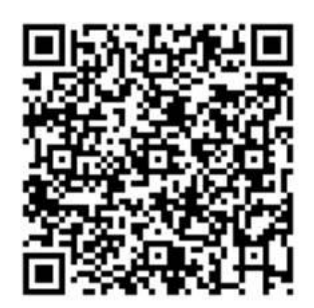

### How to complete the electronic animal bite form:

1. Your name and date go below:

| Name of Person Completing Intake:<br>Note: Person completing intake is the person completing this survey. | Date of Intake: | Today M-D-Y |
|----------------------------------------------------------------------------------------------------|-----------------|-------------|
|                                                                                                    |                 |             |

2. DIS case specification -LEAVE THIS BLANK

| DIS Case Specific | ation       |                                            |                   |       |
|-------------------|-------------|--------------------------------------------|-------------------|-------|
| ○ 4 day callout   | ○ Expedited | $\bigcirc$ Submitted for testing, low risk | ○ Pending victims | reset |

#### 3. Fill in all patient information:

| Last Name:              |         | First Name:          |                          |
|-------------------------|---------|----------------------|--------------------------|
| Date of Birth: 33 M-D-Y | Age:    |                      | Current Sex:             |
| Street Address:         |         |                      |                          |
| City:                   | State:* |                      | Zip Code:                |
| Phone Number:           |         | Phone Type:          | Cell O Home O Work       |
| Secondary Phone:        |         | Secondary Ph<br>Work | ione Type: Cell O Home O |

4. Race and Ethnicity fields are required fields, but there is an option for "unknown" to be able to move forward if the information is not known.

| Race (choose all that apply):                                                                 |                                            |
|-----------------------------------------------------------------------------------------------|--------------------------------------------|
| American Indian or Alaska Native                                                              |                                            |
| 🗆 Asian                                                                                       | Ethnicity:                                 |
|                                                                                               | 🔿 Hispanic or Latino                       |
| Black or African American                                                                     | <ul> <li>Not Hispanic or Latino</li> </ul> |
| Native Hawaiian or Other Pacific Islander                                                     |                                            |
|                                                                                               | 🔿 Unknown                                  |
| U White                                                                                       | reset                                      |
| 🗆 Unknown                                                                                     |                                            |
|                                                                                               |                                            |
| <ul> <li>Native Hawaiian or Other Pacific Islander</li> <li>White</li> <li>Unknown</li> </ul> | O Unknown reset                            |

5. There is also space for any additional contact information if it is provided to you.

| Additional Contact Name: | Additional Contact Phone: |
|--------------------------|---------------------------|
|                          |                           |

Incident information is filled in below. I want to draw your attention to the fact that the incident date is in Y-M-D format. It may be easiest to use the "today" button or calendar. In this case your name would be the "Name of the person reporting to RIDOH" and your City or town would go in the "Organization of Person" reporting to RIDOH.

| Incident Date:           | Incident City:      |                    | Incident State:* |
|--------------------------|---------------------|--------------------|------------------|
| Y-M-D                    |                     | $\bigtriangledown$ | Rhode Island     |
| Name of Person Reporting | g to RIDOH:         |                    | Report Date:     |
| Phone Number of Person   | Reporting to RIDOH: |                    |                  |
| Secondary Phone Number:  |                     |                    |                  |

\*If incident occurred in country outside the U.S., choose "Other" for State, then choose country of incident below.

## **Animal Bite Form**

7. If Dog, Cat, Horse or Ferret is clicked, an additional question pops up asking about the "Ownership status" of the animal.

| Exposing Animal:<br>* must provide value |    |
|------------------------------------------|----|
| O Dog                                    |    |
| ⊖ Cat                                    |    |
| O Bat                                    |    |
| O Raccoon                                |    |
| ○ Skunk                                  |    |
| ○ Ferret                                 |    |
| O Horse                                  |    |
| ○ Other                                  |    |
| O Unknown res                            | et |
| Animal Ownership Status                  |    |
| * must provide value                     |    |
| Owned O Stray O Unknown rest             | et |

8. Status of Animal at time of report is a required field.

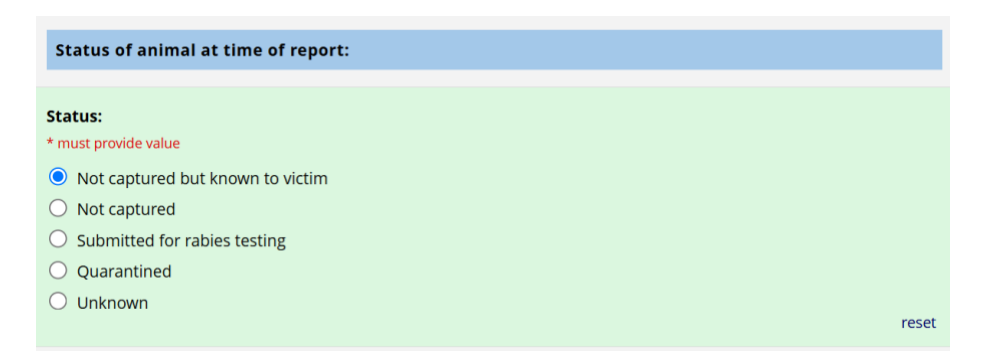

9. In providing wound information you can click more than 1 category.

| Wound Information                                                                                                    |                                                                                                    |  |  |
|----------------------------------------------------------------------------------------------------|----------------------------------------------------------------------------------------------------|--|--|
| <ul> <li>Wound Type (choose all that apply):</li> <li>Bite - Penetration of the skin by teeth</li> <li>Saliva of animal on wound/lesions/mucosa</li> <li>Scratch or Abrasion</li> <li>Proximity (Bats)</li> <li>Unknown</li> <li>No Exposure (Only for No Risk Cases)</li> </ul> | Wound Location (choose all that apply):         Arm or Hand         Head/Neck         Leg or Foot         Trunk         Proximity         Unknown         No Exposure (Only for No Risk Cases) |  |  |

# **Animal Bite Form**

10. Last, please provide a short description (up to 280 characters) of the incident and hit submit when complete.

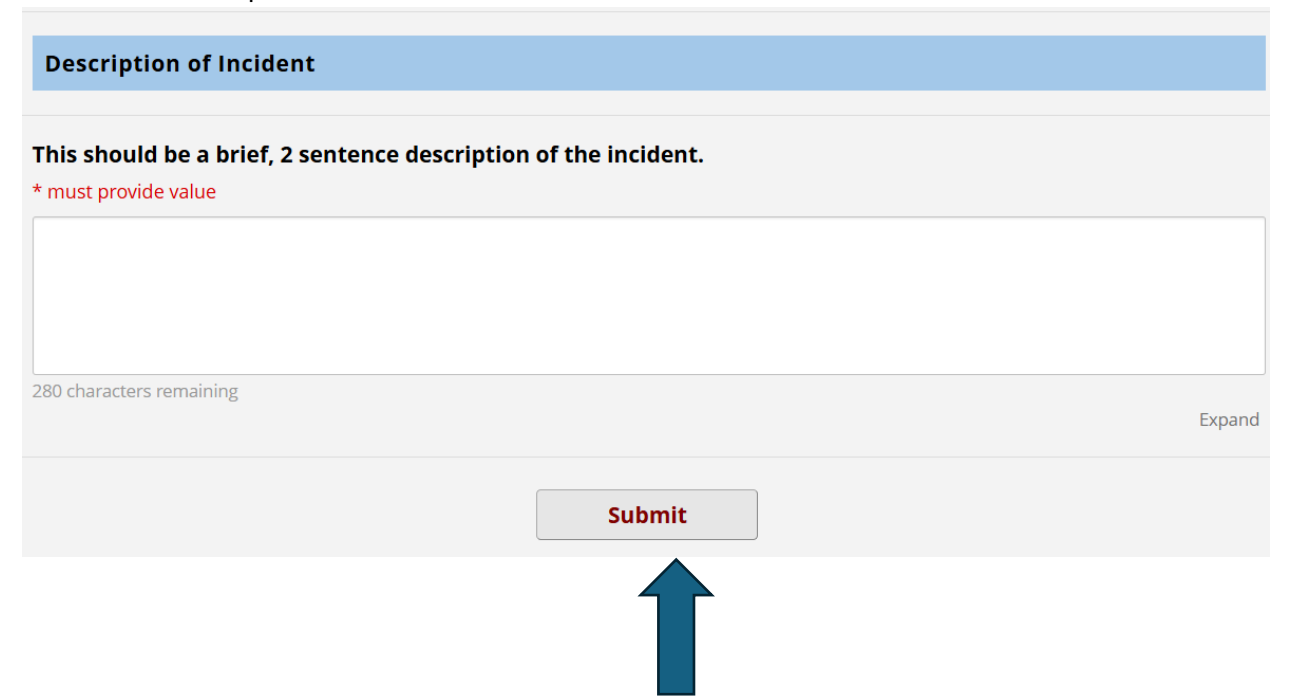

11. NOTE\*\* You will get an error screen if you try to submit the form with incomplete information on it. It will tell you *exactly* which fields are missing you so can go back and fill them in.

#### NOTE: Some fields are required!

Your data was successfully saved, but you did not provide a value for some fields that require a value. Please enter a value for the fields on this page that are listed below.

Provide a value for...

- Patient Date of Birth
- Patient Race
- Patient Ethnicity
- Report Date
- Name of Person Reporting to RIDOH
- This should be a brief, 2 sentence description of the incident.

Okay

×